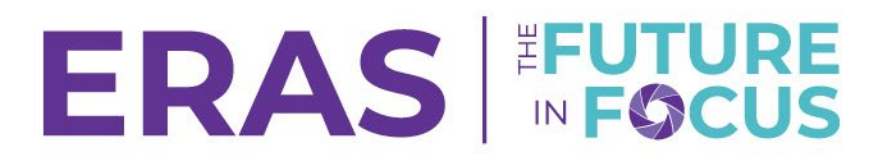

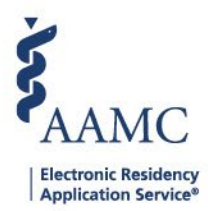

## How to Assign One or More Users to an Applicant

1. Navigate to the <u>ERAS® Program Director's WorkStation (PDWS)</u> and enter your AAMC username and password.

| Sign In                |  |
|------------------------|--|
| Username               |  |
| Enter Username         |  |
| ▲ Username is Required |  |
| Password               |  |
| Enter Password         |  |
|                        |  |
| SIGN IN                |  |
| FORGOT YOUR USERNAME?  |  |
| FORGOT YOUR PASSWORD?  |  |
| NEED HELP?             |  |

2. Search for the applicant(s) using Filters, Search Applicants, or Applicant Details.

|                                                                     |           |                  |          |                      |          | ? Q Search           | Applicants   | Laurel Cor<br>2          | 1189122 LC       |
|---------------------------------------------------------------------|-----------|------------------|----------|----------------------|----------|----------------------|--------------|--------------------------|------------------|
|                                                                     | Dashboard | Applications 🔨   | Rankings | Reports              | Archives | Program Management 🗸 | Setup        | Program Messages         | Thalamus 🗸       |
|                                                                     |           | Filters          |          |                      |          | U                    | niversity of | f Alabama Hospital   Eme | ergency Medicine |
| Welcome to PDWS                                                     |           | Current Results  |          |                      |          |                      |              |                          |                  |
| Stats                                                               |           | Applicant Detail | s        | Application Activity |          |                      |              |                          |                  |
|                                                                     |           | Exports          |          |                      |          |                      |              |                          |                  |
| 3. Click the applicant's name to access the Applicant Details page. |           |                  |          |                      |          |                      |              |                          |                  |
| Applicant Name 1                                                    |           |                  | 0.000    |                      |          | Most Recent Medi     | al Sobo      | ol 11                    |                  |

| Applicant Name 🖓 | AAMC ID ↓r | Most Recent Medical School 🖓                           |
|------------------|------------|--------------------------------------------------------|
| Carthan, Alarin  | 21310391   | Oakland University William Beaumont School of Medicine |

4. When reviewing an applicant's application, in the At-a-Glance panel, click the edit link for the Assigned To row.

| Simmons, Flora                                                                                       |                                                           |   |              |                                 | < PREVIOUS Applicant 5 of 5 NEXT > ACTIONS ~ |
|----------------------------------------------------------------------------------------------------|-----------------------------------------------------------|---|--------------|---------------------------------|----------------------------------------------|
| 2                                                                                                    | At-a-Glance<br>Assigned To<br>Tracks Applied by Applicant | 1 | A (Advanced) | Categorical PG Y2 (Categorical) | ^                                            |
| AAMG ID<br>21196691<br>Applied Date                                                                  | Tracks Considered by Program                              |   | A (Advanced) | Categorical PG Y2 (Categorical) |                                              |
| May 13, 2025<br>Most Recent Medical School<br>Oakland University William Beaumont School of Medicine | Statuses 🖌                                                |   |              |                                 |                                              |

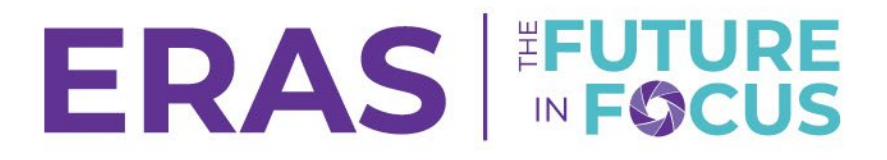

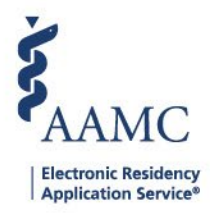

5. Select the user(s) to assign to the applicant by using the search function or by scrolling through the list of users.

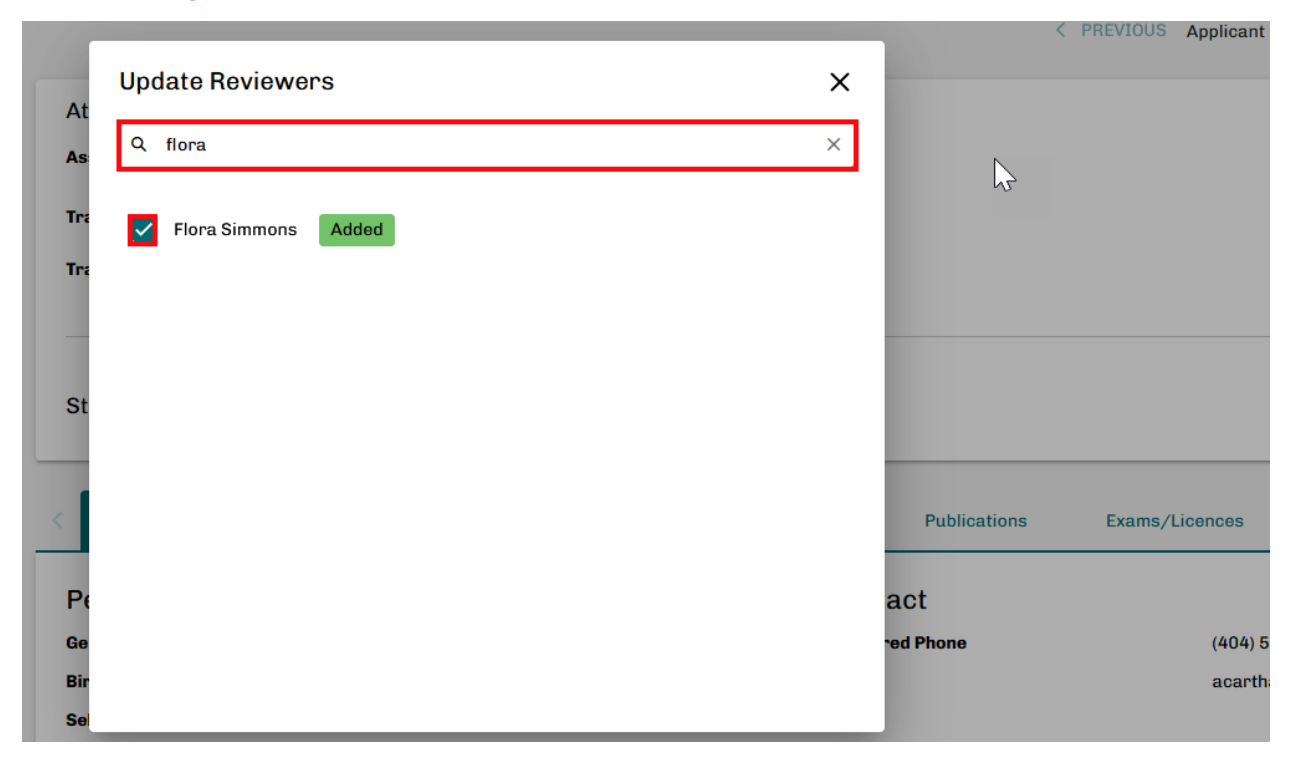